同步公務帳號的密碼(將公務帳號的密碼(舊密碼)改成目前單一認證帳號的密碼)

1. 請登入單一認證授權平台,選擇[辦公室自動化系統]

| S.T.A.R | を単一                                                            | 認證        | 受權平               | 臺                        |              |               |                   |
|---------|----------------------------------------------------------------|-----------|-------------------|--------------------------|--------------|---------------|-------------------|
| 個人專問    | □ - 辦公                                                         | ≧室自動化系統 - | 文件館・              | 學習專區▼                    | 管理員專區▼       | 常用的連結         | 常見問題              |
| 脅個人專區 / | 個人首頁或是來電                                                       | 本局資教科03-  | 3322101#7511      | · 、 <b>7512</b> 協助移出原學校後 | 後再由新校人事管理者取[ | 回。新申請帳號須      | 先完成               |
|         | 個人專區                                                           |           |                   |                          |              |               |                   |
|         | 系統通知                                                           |           | ^                 | 系統更新通知                   | ^            | 研習訊息          |                   |
|         | ■ <b>系統通知 帳號密碼到期通知 2024/12</b><br>妳(你)的密碼即將於2024/12/28到期,請於密碼到 |           | L2/28<br>1到期前進行密碼 | 前頁 次頁 更多                 |              | 前頁 次頁         |                   |
|         | 変更                                                             |           |                   |                          |              | 個人行事曆         |                   |
|         | 則員工火員                                                          |           |                   |                          |              | <b>0 0</b> 今天 | 10月 202           |
|         |                                                                |           |                   |                          |              | No            | events to display |

2. 選擇[公務信箱啟用/同步]

| 個人專問    | •                                              | 辦公室自動化系統 •                     | 文件館・            | ▼ 副専賢學  | 管理 |
|---------|------------------------------------------------|--------------------------------|-----------------|---------|----|
| 脅個人專區 / | 個人首頁                                           | 雲端學務整合系統<br>新生報到系統管理           |                 |         |    |
|         | 個人專區                                           | 教育發展資源入口網線上填報暨通知系統             |                 |         |    |
|         | <b>系統通知</b><br>■ <b>系統通知</b><br>妳(你)的密碼問<br>變更 | 公務信箱啟用/同步<br>國中 <u>小補枝學務系統</u> |                 | 系統更新通知  |    |
|         |                                                | 生親師資訊管理系統<br>生親師應用平台<br>其他代登系統 | 2/28<br>到期前進行密碼 | 前頁次頁 更多 |    |
|         | <u> </u>                                       |                                |                 |         |    |

3. 按下[啟用信箱或同步密碼]

Hi, 您好 歡迎使用桃園市教育公務信箱,請進行啟用程序以使用您的公務信箱。 • 本功能可啟用Gmail公務信箱或同步公務信箱密碼,您的公務信箱為 ·請點選「啟用信箱或同步密碼」按鈕以啟用信箱或同步 信箱密碼。

Gmail教育公務信箱啟用